# ARENADATA

# $\mathbf{Arenadata}^{\mathsf{TM}} \mathbf{Streaming}$

Версия - v1.3-RUS

Руководство администратора по работе с сервисом Nifi

# Оглавление

| 1 | Рек | омендации по конфигурации                               | 3               |
|---|-----|---------------------------------------------------------|-----------------|
|   | 1.1 | Максимальное число дескрипторов                         | 3               |
|   | 1.2 | Maximum Forked Processes                                | 3               |
|   | 1.3 | Количество доступных портов ТСР                         | 3               |
|   | 1.4 | CTATVC COKETOB TIMED WAIT                               | 4               |
|   | 1.5 | Отключение swapping в Linux                             | 4               |
| 2 | Hac | тройка безопасности                                     | 5               |
|   | 2.1 | набор средств генерации TLS                             | 6               |
| 3 | Аут | ентификация пользователя                                | 10              |
|   | 3.1 | Lightweight Directory Access Protocol (LDAP)            | 11              |
|   | 3.2 | Kerberos                                                | 13              |
|   | 3.3 | OpenId Connect                                          | 13              |
|   | 3.4 | Apache Knox                                             | 14              |
| 4 | Hac | тройка пользователей и политик доступа                  | 15              |
|   | 4.1 | Создание пользователей и групп                          | 15              |
|   | 4.2 | Политики доступа                                        | 15              |
|   | 4.3 | Настройка политик доступа на основе конкретных примеров | $\overline{22}$ |
| 5 | Ker | beros Service                                           | 36              |

В руководстве приведены сведения для администраторов системы по работе с платформой ADS в части серсиса Nifi – рекомендации по конфигурации, аутентификация пользователей с настройками их политик и доступа, Kerberos.

Руководство может быть полезно администраторам, программистам, разработчикам и сотрудникам подразделений информационных технологий, осуществляющих сопровождение платформы.

Important: Контактная информация службы поддержки – e-mail: info@arenadata.io

# Рекомендации по конфигурации

**Important:** При работе в Linux необходимо учесть последующие рекомендации, так как типичные значения по умолчанию для Linux могут быть не настроены под нужды такого интенсивного приложения с высоким уровнем ввода-вывода, как NiFi

#### 1.1 Максимальное число дескрипторов

Серсис NiFi в любой момент может открыть очень большое количество файлов, поэтому необходимо увеличить лимиты, отредактировав файл /etc/security/limits.conf. Например:

\* hard nofile 50000
\* soft nofile 50000

## **1.2 Maximum Forked Processes**

NiFi может быть настроен для генерации существенного количества потоков. Для увеличения их допустимого числа необходимо отредактировать файл /etc/security/limits.conf, например:

\* hard nproc 10000
\* soft nproc 10000

При этом дистрибутив может потребовать так же изменить значение в /etc/security/limits.d/90-nproc.conf, тогда следует добавить в него:

soft nproc 10000

## 1.3 Количество доступных портов ТСР

Увеличение количества доступных портов TCP особенно важно в случае, если поток устанавливает и срывает большое количество сокетов за короткий промежуток времени:

sudo sysctl -w net.ipv4.ip\_local\_port\_range="10000 65000"

# 1.4 Статус сокетов TIMED\_WAIT

Для того, чтобы сокеты долго не задерживались, и при необходимости быстрой настройки и отключения новых сокетов следует изменить время нахождения сокетов в статусе *TIMED\_WAIT* при их закрытии, например:

sudo sysctl -w net.ipv4.netfilter.ip\_conntrack\_tcp\_timeout\_time\_wait="1"

## 1.5 Отключение swapping в Linux

Для некоторых приложений swapping является фантастическим, но это не подходит для подобных NiFi серсисов, всегда находящихся в непрерывной работе. Чтобы сообщить Linux об отключении подкачки, следует отредактировать файл /etc/sysctl.conf, добавив строку:

vm.swappiness = 0

При этом для партиций, обрабатывающих различные NiFi-penoзитории, необходимо отключить такие вещи, как *atime*, что в результате может привести к неожиданному увеличению производительности. Поэтому рекомендуется отредактировать файл /*etc/fstab*, а для интересующих партиций добавить опцию *noatime*.

# Настройка безопасности

В целях безопасности серсис NiFi предоставляет несколько различных параметров конфигурации. Наиболее важными являются свойства под заголовком *"security properties"* в файле *nifi.properties.* 

Для безопасной работы должны быть установлены свойства, приведенные в таблице.

| Свойство                               | Описание                                               |  |  |
|----------------------------------------|--------------------------------------------------------|--|--|
| nifi.security.keystore                 | Имя файла Keystore, содержащего закрытый ключ          |  |  |
|                                        | сервера                                                |  |  |
| nifi.security.keystoreType             | Тип Keystore. Должен быть либо PKCS12, либо            |  |  |
|                                        | JKS. JKS является предпочтительным типом, файлы        |  |  |
|                                        | РКСS12 загружаются библиотекой BouncyCastle            |  |  |
| nifi.security.keystorePasswd           | Пароль Keystore                                        |  |  |
| nifi.security.keyPasswd                | Пароль для сертификата в Keystore. Если значение не    |  |  |
|                                        | установлено, используется nifi.security.keystorePasswd |  |  |
| nifi.security.truststore               | Имя файла Truststore для авторизации при               |  |  |
|                                        | подключении к NiFi. Защищенный инстанс без             |  |  |
|                                        | Truststore отклоняет все входящие подключения          |  |  |
| nifi.security.truststoreType           | Тип Truststore. Должен быть либо PKCS12, либо          |  |  |
|                                        | JKS. JKS является предпочтительным типом, файлы        |  |  |
|                                        | РКСS12 загружаются библиотекой BouncyCastle            |  |  |
| ${ m nifi.security.truststore Passwd}$ | Пароль Truststore                                      |  |  |
| ${ m nifi.security.needClientAuth}$    | Значение true требует пройти аутентификацию            |  |  |
|                                        | при подключении клиентов. Свойство используется        |  |  |
|                                        | протоколом кластера NiFi для подтверждения, что        |  |  |
|                                        | узлы в кластере аутентифицированы и имеют              |  |  |
|                                        | сертификаты, которым доверяют Truststores              |  |  |

Таблица2.1.: Описание свойств безопасности NiFi

После настройки перечисленных свойств можно разрешить доступ к пользовательскому интерфейсу через HTTPS вместо HTTP. Это достигается путем установки свойств *nifi.web.https.host* и *nifi.web.https.port*. Свойство *nifi.web.https.host* указывает, на каком хосте должен работать сервер. При необходимости доступности интерфейса HTTPS со всех сетевых интерфейсов следует использовать значение 0.0.0.0. Для того, чтобы администраторы могли настраивать приложение для работы только на определенных сетевых интерфейсах, следует указать свойства *nifi.web.http.network.interface* и *nifi.web.https.network.interface*.

Important: При включении HTTPS необходимо исключить свойство nifi.web.http.port, так как NiFi

поддерживает либо HTTP, либо HTTPS

Так же и с nifi.security.needClientAuth – веб-сервер может быть настроен на требование аутентификации на основе сертификатов у пользователей, обращающихся к интерфейсу. Для этого веб-сервер не должен поддерживать аутентификацию имени пользователя и пароля с помощью протокола LDAP или Kerberos, так как любой из этих параметров настраивает проверку подлинности клиента на основе сертификатов, а у кого их нет, могут войти в систему под своими учетными данными или получить анонимный доступ. Но если аутентификация по имени пользователя и паролю и анонимный доступ не настроены, то веб-сервер запрашивает аутентификацию клиента на основе сертификата (см. Аутентификация пользователя).

После защиты пользовательского интерфейса следует обеспечить внутренние кластерные коммуникации и связь между сайтами. Это достигается установкой свойств *nifi.remote.input.secure* и *nifi.cluster.protocol.is.secure* в значение *true*.

## 2.1 Набор средств генерации TLS

Для упрощения установки NiFi и автоматического создания необходимых хранилищ ключей, доверительного хранилища и соответствующих файлов конфигурации можно использовать утилиту командной строки tls-toolkit, что так же обеспечит безопасность многочисленных узлов NiFi.

Wildcard-сертификаты (т. е. два узла node1.nifi.apache.org и node2.nifi.apache.org, которым назначается тот же сертификат с записью CN или SAN .nifi.apache.org) официально не поддерживаются и не рекомендуются. Их использование имеет множество недостатков и приемлемо только, если каждый сертификат поддерживает дополнительную уникальную запись SAN и запись CN.

Потенциальные проблемы использования wildcard-сертификатов:

- Кластерные связи многократно используют идентификаторы сертификатов для определения узла, а если сертификат представляет собой подстановочное DN, то он не даст ответа;
- Администраторам может потребоваться предоставить кастомный идентификатор узла в *authorizers.xml* для *.nifi.apache.org*, поскольку все действия прокси-сервера разрешаются только в сертификате DN (см. Аутентификация пользователя);
- Администраторы не имеют возможности отслеживать, в каком узле выполняется действие, так как все они направляются в один и тот же DN;
- Администраторы, запускающие несколько инстансов на одном компьютере и используя разные порты для их идентификации, могут случайно поместить узел node1 с портом node2, и адрес будет в итоге удален, потому что он использует тот же сертификат, а обработчик узла блокирует его, так как имя узла node1 не указано в качестве допустимого хоста для инистанса node2;
- Если wildcard-сертификат скомпрометирован, все узлы оказываются под угрозой.

Important: Для keystores и truststores в NiFi рекомендуются JKS. Этот инструмент позволяет задавать другие типы хранилищ ключей в командной строке и игнорировать тип PKCS12 для использования в качестве доверительного хранилища, потому что данный формат имеет проблемы совместимости между реализациями BouncyCastle и Oracle

Инструмент командной строки tls-toolkit имеет два основных режима работы:

- Standalone (автономный) создает организацию сертификатов, хранилища ключей, доверительные хранилища и файлы nifi.properties в одной команде;
- *Client/Server* (Клиент/Сервер) использует Certificate Authority Server, который принимает запросы на подписание сертификатов от клиентов, подписывает и отправляет обратно. И клиент, и сервер проверяют идентификацию друг друга через общий секрет.

#### 2.1.1 Standalone

Автономный режим вызывается запуском ./bin/tls-toolkit.sh standalone -h и отображает информацию об использовании с описаниями опций, которые могут быть указаны.

В автономном режиме с tls-toolkit можно использовать следующие параметры командной строки:

- -a, -keyAlgorithm <arg> алгоритм использования сгенерированных ключей (по умолчанию: RSA);
- -B, -clientCertPassword <arg> пароль сертификата клиента. Должно быть либо одно значение, либо одно для каждого DN клиента (если не задано, генерируется автоматически);
- -c, -certificateAuthorityHostname <arg> имя хоста NiFi Certificate Authority (по умолчанию: localhost);
- -*C*, -*clientCertDn* <*arg*> создание сертификата клиента, подходящего для использования в браузере, с указанным DN (может быть указан несколько раз);
- -*d*, -*days* < *arg*> количество дней, в течение которых выданный сертификат является действительным (по умолчанию: 1095);
- -f, -nifiPropertiesFile <arg> базовый файл nifi.properties для обновления (если не указан, используется встроенный файл, идентичный файлу по умолчанию при установке NiFi);
- -g, -differentKeyAndKeystorePasswords использование другого сгенерированного пароля для ключа и хранилища ключей;
- -*G*, -*globalPortSequence* <*arg*> использование последовательных портов, которые вычисляются для всех хостов в соответствии с предоставленными выражениями имен хостов (могут быть указаны несколько раз, но должны быть одинаковыми от запуска до запуска);
- -h, -help печать справки и выход;
- -k, -keySize < arg> количество бит для генерации ключей (по умолчанию: 2048);
- -*K*, -*keyPassword* <*arg*> пароль ключа. Либо одно значение, либо одинаковое для каждого хоста (если не задано, генерируется автоматически);
- -*n*, -*hostnames* <*arg>* список имен хостов через запятую;
- *-nifiDnPrefix* <*arg*> строка для добавления имени хоста (в начало) при определении DN (по умолчанию: *CN*=);
- *-nifiDnSuffix* <*arg>* строка для добавления имени хоста (в конец) при определении DN (по умолчанию: *OU=NIFI*);
- -o, -outputDirectory <arg> каталог для вывода keystore, truststore и config файлов (по умолчанию: ../bin);
- -*O*, -*isOverwrite* перезапись существующего вывода хоста;
- -*P*, -*trustStorePassword* <*arg*> пароль truststore. Либо одно значение, либо одинаковое для каждого хоста (если не задано, генерируется автоматически);
- -s, -signingAlgorithm <arg> алгоритм подписи сертификатов (по умолчанию: SHA256 WITHRSA);
- -S, -keyStorePassword <arg> пароль keytstore. Либо одно значение, либо одинаковое для каждого хоста (если не задано, генерируется автоматически);
- -subjectAlternativeNames <arg> разделенный запятыми список доменов для использования в качестве альтернативных имен в сертификате;
- -*T*, -*keyStoreType* <*arg>* тип создаваемого хранилища ключей (по умолчанию: *jks*).

Шаблоны имен хостов:

• Для указания диапазона имен хостов используются квадратные скобки, например: [01-20];

• Круглые скобки используются для определения, что на хосте (хостах) работает больше, чем один инстанс NiFi, например: (5).

Примеры:

• Создать 4 набора хранилищ ключей, truststore, nifi.properties для localhost вместе с сертификатом клиента с предоставленным DN:

bin/tls-toolkit.sh standalone -n 'localhost(4)' -C 'CN=username,OU=NIFI'

• Создать хранилище ключей, truststore, nifi.properties для 10 имен хостов NiFi в каждом из 4 поддоменов:

bin/tls-toolkit.sh standalone -n 'nifi[01-10].subdomain[1-4].domain'

• Создать 2 набора хранилищ ключей, truststore, nifi.properties для 10 имен хостов NiFi в каждом из 4 поддоменов вместе с сертификатом клиента с предоставленным DN:

bin/tls-toolkit.sh standalone -n 'nifi[01-10].subdomain[1-4].domain(2)' -C 'CN=username,OU=NIFI'

#### 2.1.2 Client/Server

Режим Клиент/Сервер опирается на Центр сертификации (Certificate Authority, CA) для выдачи сертификатов. Центр можно остановить, если узлы не подключены к сети.

#### Server

Сервер СА вызывается запуском ./bin/tls-toolkit.sh -h, который печатает информацию об использовании с описаниями опций, которые могут быть заданы.

В режиме сервера с tls-toolkit можно использовать следующие параметры командной строки:

- -a, -keyAlgorithm <arg> алгоритм использования сгенерированных ключей (по умолчанию: RSA);
- -configJsonIn <arg> место для чтения информации о конфигурации, подразумевает useConfigJson, если установлено (по умолчанию: значение configJson);
- -d, -days <arg> количество дней, в течение которых выданный сертификат является действительным (по умолчанию: 1095);
- -D, -dn < arg> DN для сертификата СА (по умолчанию: CN=YOUR CA HOSTNAME, OU=NIFI);
- -f, -configJson < arg> место записи информации о конфигурации (по умолчанию: config.json);
- -F, -useConfigJson флаг, указывающий, что вся конфигурация считывается из configJson (для облегчения автоматического использования, иначе в configJson производится только запись);
- -g, -differentKeyAndKeystorePasswords использование другого сгенерированного пароля для ключа и хранилища ключей;
- -*h*, -*help* печать справки и выход;
- -k, -keySize < arg> количество бит для генерации ключей (по умолчанию: 2048);
- -p, -PORT <arg> порт для прослушивания центром сертификации (по умолчанию: 8443);
- -s, -signingAlgorithm <arg> алгоритм подписи сертификатов (по умолчанию: SHA256WITHRSA);
- -*T*, -*keyStoreType* <*arg*> тип создаваемого хранилища ключей (по умолчанию: *jks*);
- -*t*, -*token* <*arg*> маркер для предотвращения МІТМ (должен быть таким же, как тот, что используется клиентами).

#### Client

Клиент может использоваться для запроса новых сертификатов из центра сертификации. Утилита клиента генерирует пару ключей и запрос подписи сертификата (CSR, Certificate Signing Request), после чего отправляет CSR в центр сертификации. Клиент вызывается запуском ./bin/tls-toolkit.sh client -h, который печатает информацию об использовании с описаниями опций, которые могут быть заданы.

В режиме клиента с tls-toolkit можно использовать следующие параметры командной строки:

- -a, -keyAlgorithm <arg> алгоритм использования сгенерированных ключей (по умолчанию: RSA);
- -c, -certificateAuthorityHostname <arg> имя хоста NiFi Certificate Authority (по умолчанию: localhost);
- -*C*, -*certificateDirectory* <*arg*> каталог записи сертификата СА (по умолчанию: .);
- -configJsonIn <arg> место для чтения информации о конфигурации, подразумевает useConfigJson, если установлено (по умолчанию: значение configJson);
- -*D*, -*dn* <*arg>* DN для сертификата клиента (по умолчанию: *CN*=<*localhost* name>,*OU*=*NIFI*, заполняется автоматически инструментом);
- -f, -configJson <arg> место записи информации о конфигурации (по умолчанию: config.json);
- -F, -useConfigJson флаг, указывающий, что вся конфигурация считывается из configJson (для облегчения автоматического использования, иначе в configJson производится только запись);
- -g, -differentKeyAndKeystorePasswords использование другого сгенерированного пароля для ключа и хранилища ключей;
- -h, -help печать справки и выход;
- -k, -keySize < arg> количество бит для генерации ключей (по умолчанию: 2048);
- -p, -PORT <arg> порт для прослушивания центром сертификации (по умолчанию: 8443);
- -subjectAlternativeNames <arg> разделенный запятыми список доменов для использования в качестве альтернативных имен в сертификате;
- -*T*, -*keyStoreType* <*arg*> тип создаваемого хранилища ключей (по умолчанию: *jks*);
- -*t*, -*token* <*arg*> маркер для предотвращения МІТМ (должен быть таким же, как тот, что используется клиентами).

В результате запуска клиента предоставляется сертификат CA, keystore, truststore и config.json с информацией о них, а также их пароли.

Сертификат клиента можно легко импортировать в браузер, указав: - Т РКСS12.

# Аутентификация пользователя

NiFi поддерживает аутентификацию пользователей через сертификаты клиента, через имя пользователя и пароль, через Apache Knox или через OpenId Connect.

Проверка подлинности имени пользователя и пароля выполняется с помощью "Идентификатора входа в систему" ("Login Identity Provider") – это подключаемый механизм для аутентификации пользователей через их имя и пароль, настройка которого осуществляется в файле *nifi.properties*. В настоящее время **NiFi** предлагает проверку имени пользователя и пароля с параметрами Provider Identity Provider для **LDAP** и **Kerberos**.

Свойство nifi.login.identity.provider.configuration.file указывает файл конфигурации для Идентификатора входа в систему. Свойство nifi.security.user.login.identity.provider указывает, какой из настроенных Login Identity Provider должен использоваться. По умолчанию свойство не настроено, что означает, что username/password должно быть явно включено.

При аутентификации через **OpenId Connect** сервер **NiFi** перенаправляет пользователей для проверки подлинности в Провайдер, а затем **NiFi** вызывает Провайдер для получения идентификации пользователя.

При аутентификации через **Apache Knox** сервер **NiFi** перенаправляет пользователей для проверки подлинности в **Apache Knox**, а затем **NiFi** во время аутентификации пользователя проверяет токен **Apache Knox**.

Important: Аутентификация пользователя в NiFi может быть настроена только по username/password, OpenId Connect или Apache Knox. Сервер не поддерживает одновременный запуск каждого из них. При этом NiFi потребуются сертификаты клиентов для аутентификации пользователей через HTTPS, если ничто иное не настроено

К защищенному инстансу **NiFi** нельзя получить доступ анонимно, если в **LDAP** или **Kerberos** не настроен Login Identity Provider, который, в свою очередь, должен быть настроен на явное разрешение анонимного доступа. При этом анонимный доступ в настоящее время невозможен по умолчанию в *FileAuthorizer* (NIFI-2730).

**Important:** NiFi не выполняет аутентификацию пользователя через HTTP (используя HTTP, всем пользователям предоставляются все роли)

# 3.1 Lightweight Directory Access Protocol (LDAP)

Далее приведен пример с описанием настроек Login Identity Provider, который интегрируется с Directory Server для аутентификации пользователей.

```
<provider>
    <identifier>ldap-provider</identifier>
    <class>org.apache.nifi.ldap.LdapProvider</class>
    <property name="Authentication Strategy">START_TLS</property></property>
    <property name="Manager DN"></property></property>
    <property name="Manager Password"></property></property>
    <property name="TLS - Keystore"></property></property>
    <property name="TLS - Keystore Password"></property></property>
    <property name="TLS - Keystore Type"></property></property>
    <property name="TLS - Truststore"></property></property>
    <property name="TLS - Truststore Password"></property></property>
    <property name="TLS - Truststore Type"></property></property>
    <property name="TLS - Client Auth"></property></property>
    <property name="TLS - Protocol"></property></property>
    <property name="TLS - Shutdown Gracefully"></property></property>
    <property name="Referral Strategy">FOLLOW</property></property>
    <property name="Connect Timeout">10 secs</property>
    <property name="Read Timeout">10 secs</property>
    <property name="Url"></property></property>
    <property name="User Search Base"></property></property>
    <property name="User Search Filter"></property></property>
    <property name="Identity Strategy">USE_DN</property></property>
    <property name="Authentication Expiration">12 hours</property>
</provider>
```

С помощью данной конфигурации аутентификация имени пользователя и пароля может быть активирована путем ссылки на провайдер в *nifi.properties*:

nifi.security.user.login.identity.provider=ldap-provider

| Свойство                  | Описание                                              |
|---------------------------|-------------------------------------------------------|
| Authentication Strategy   | Аутентификация подключения к LDAP-серверу.            |
|                           | Возможные значения: ANONYMOUS, SIMPLE,                |
|                           | LDAPS или START_TLS                                   |
| Manager DN                | DN менеджера, который используется для привязки       |
|                           | к LDAP-серверу для поиска пользователей               |
| Manager Password          | Пароль менеджера, который используется для            |
|                           | привязки к LDAP-серверу для поиска пользователей      |
| TLS - Keystore            | Путь к Keystore при подключении к LDAP с              |
|                           | использованием LDAPS или START_TLS                    |
| TLS - Keystore Password   | Пароль для Keystore при подключении к LDAP с          |
|                           | использованием LDAPS или START_TLS                    |
| TLS - Keystore Type       | Тип Keystore при подключении к LDAP с                 |
|                           | использованием LDAPS или START_TLS (то                |
|                           | есть JKS или PKCS12)                                  |
| TLS - Truststore          | Путь к Truststore при подключении к LDAP с            |
|                           | использованием LDAPS или START_TLS                    |
| TLS - Truststore Password | Пароль для Truststore при подключении к LDAP с        |
|                           | использованием LDAPS или START_TLS                    |
| TLS - Truststore Type     | Тип Truststore при подключении к LDAP с               |
|                           | использованием LDAPS или START_TLS (то                |
|                           | есть JKS или PKCS12)                                  |
| TLS - Client Auth         | Политика аутентификации клиента при подключении       |
|                           | к LDAP с использованием LDAPS или START_TLS.          |
|                           | Возможные значения: REQUIRED, WANT, NONE              |
| TLS - Protocol            | Протокол при подключении к LDAP с                     |
|                           | UCHORDSOBAHUEM LDAPS UNU START_TLS (TLS,              |
|                           | ТLSv1.1, TLSv1.2 и т.д.)                              |
| TLS - Shutdown Gracefully | Указывает, следует ли корректно завершать работу      |
|                           | 115 перед закрытием целевого контекста. По            |
| Defensed Strategy         | умолчанию, таке                                       |
| Referral Strategy         | Стратегия обработки рефералов. Бозможные              |
| Connect Timoout           | Browg own pound coornigating (10 converted)           |
| Read Timeout              | Время ожидания соединения (10 секунд)                 |
| Iteau Timeout<br>Url      | Разделенный пробедами список ЦВL-адресов              |
|                           | cappenop LDAP (Hampumen Idan:                         |
|                           | //<host name>:< port >)                               |
| User Search Base          | Базовый DN лля поиска пользователей (например         |
| User Search Dase          | CN=Users DC=example DC=com)                           |
| User Search Filter        | Фильтр для поиска пользователей в User Search Base    |
|                           | $(sAMAccountName = \{0\})$ , Указанное пользователем  |
|                           | имя вставляется в $\{0\}$                             |
| Identity Strategy         | Стратегия илентификации пользователей.                |
| J                         | Возможные значения: USE DN и USE USERNAME.            |
|                           | По умолчанию: - USE DN (для сохранения обратной       |
|                           | совместимости). USE DN использует полный              |
|                           | DN пользовательской записи (рекомендуется).           |
|                           | USE USERNAME использует имя пользователя,             |
|                           | под которым он вошел в систему                        |
| Authentication Expiration | Продолжительность действия проверки подлинности       |
|                           | пользователя. Если пользователь никогда не выходит    |
|                           | из системы, он должен будет снова войти в систему в 2 |
|                           | течение указанного времени                            |

| Таблица3.1.: | Описание | настроек | $\operatorname{Login}$ | Identity | $\mathbf{Provider}$ | для |  |
|--------------|----------|----------|------------------------|----------|---------------------|-----|--|
| LDAP         |          |          |                        |          |                     |     |  |

## 3.2 Kerberos

Далее приведен пример с описанием настроек Login Identity Provider, который интегрируется с Kerberos Key Distribution Center (KDC) для аутентификации пользователей.

```
<provider>
    <identifier>kerberos-provider</identifier>
        <class>org.apache.nifi.kerberos.KerberosProvider</class>
        <property name="Default Realm">NIFI.APACHE.ORG</property>
        <property name="Kerberos Config File">/etc/krb5.conf</property>
        <property name="Authentication Expiration">12 hours</property>
        </proverty>
```

С помощью данной конфигурации аутентификация имени пользователя и пароля может быть активирована путем ссылки на провайдер в *nifi.properties*:

nifi.security.user.login.identity.provider=kerberos-provider

| Свойство                  | Описание                                            |  |  |
|---------------------------|-----------------------------------------------------|--|--|
| Default Realm             | Область по умолчанию для предоставления             |  |  |
|                           | пользователю в случае, если пользователь вводит     |  |  |
|                           | неполный пользовательский принципал (например,      |  |  |
|                           | NIFI.APACHE.ORG)                                    |  |  |
| Kerberos Config File      | Абсолютный путь к файлу конфигурации клиента        |  |  |
|                           | Kerberos                                            |  |  |
| Authentication Expiration | Продолжительность действия проверки подлинности     |  |  |
|                           | пользователя. Если пользователь никогда не выходит  |  |  |
|                           | из системы, он должен будет снова войти в систему в |  |  |
|                           | течение указанного времени                          |  |  |

Таблица3.2.: Описание настроек Login Identity Provider для Kerberos

Описание настройки допуска по единому входу через клиентские тикеты Kerberos приведено в Kerberos Service.

# 3.3 OpenId Connect

Для включения аутентификации через OpenId Connect необходимо настроить свойства в *nifi.properties*, представленные далее в таблице.

| Свойство                                       | Описание                                                                                                    |
|------------------------------------------------|----------------------------------------------------------------------------------------------------|
| nifi.security.user.oidc.discovery.url          | URL-адрес         обнаружения         необходимого         OpenId           Connect         Provider         (http://openid.net/specs/         openid-connect-discovery-1_0.html)                                                                                                    |
| nifi.security.user.oidc.connect.timeout        | Время ожидания соединения при обмене данными с<br>OpenId Connect Provider                                                                                                    |
| nifi.security.user.oidc.read.timeout           | Время ожидания чтения при обмене данными с<br>OpenId Connect Provider                                                                                                    |
| nifi.security.user.oidc.client.id              | Идентификатор клиента для NiFi после регистрации<br>в OpenId Connect Provider                                                                                                    |
| nifi.security.user.oidc.client.secret          | Секрет клиента для NiFi после регистрации в OpenId<br>Connect Provider                                                                                                    |
| nifi.security.user.oidc.preferred.jwsalgorithm | Предпочтительный алгоритм проверки токенов<br>идентификации. Если значение свойства пустое, по<br>умолчанию используется <i>RS</i> 256, поддерживаемое<br>OpenId Connect Provider в соответствии со<br>спецификацией. Если значение равно <i>HS256</i> , <i>HS384</i><br>или <i>HS512</i> , NiFi пытается проверить защищенные<br>токены HMAC, используя указанный секретный<br>ключ. Если значение свойства равно <i>none</i> , NiFi<br>пытается проверить незащищенные/простые токены.<br>Иные значения для алгоритма анализируются<br>как алгоритм RSA или EC, который используется<br>совместно с JSON Web Key (JWK), предоставленным<br>через jwks_uri в метаданных URL-обнаружения |

| Таблица3.3.: | Описание             | настроек | для | аутентификации | через |
|--------------|----------------------|----------|-----|----------------|-------|
| OpenId Conne | $\operatorname{ect}$ |          |     |                |       |

# 3.4 Apache Knox

Для включения аутентификации через **Apache Knox** необходимо настроить свойства в *nifi.properties*, представленные далее в таблице.

| 1                                        |                                                 |  |  |
|------------------------------------------|-------------------------------------------------|--|--|
| Свойство                                 | Описание                                        |  |  |
| nifi.security.user.knox.url              | URL-адрес страницы входа в Apache Knox          |  |  |
| ${ m nifi.security.user.knox.publicKey}$ | Путь к открытому ключу Apache Knox для проверки |  |  |
|                                          | подписей токенов аутентификации в HTTP Cookie   |  |  |
| nifi.security.user.knox.cookieName       | Имя файла HTTP Cookie, которое Apache Knox      |  |  |
|                                          | создает после успешного входа в систему         |  |  |
| nifi.security.user.knox.audiences        | (Опционально) Разделенный запятыми список       |  |  |
|                                          | разрешенных подключений. Если значение задано,  |  |  |
|                                          | подключение должно присутствовать в списке.     |  |  |
|                                          | Разрешенные подключения, заполненные токеном,   |  |  |
|                                          | могут быть настроены в Кпох                     |  |  |

Таблица3.4.: Описание настроек для аутентификации через Apache Knox

# Настройка пользователей и политик доступа

В зависимости от характеристик настроенных параметров UserGroupProvider и AccessPolicyProvider пользователи, группы и политики могут конфигурироваться в пользовательском интерфейсе. Если расширения не настроены, то в пользовательском интерфейсе пользователи, группы и политики доступны только для чтения. Если сконфигурированный авторизатор не использует UserGroupProvider и AccessPolicyProvider, пользователи и политики могут быть или не быть видимыми и настраиваемыми в пользовательском интерфейсе на основе базовой реализации.

Далее в главе предполагается, что пользователи, группы и политики настраиваются в пользовательском интерфейсе, и описывается:

- Создание пользователей и групп
- Политики доступа
- Настройка политик доступа на основе конкретных примеров

### 4.1 Создание пользователей и групп

В пользовательском интерфейсе необходимо выбрать "Users" в глобальном меню, при этом открывыается диалоговое окно для создания пользователей и групп и управления ими (Рис.4.1.). Для создания пользователей и групп используется кнопка "Add User".

Для создания пользователя в новом открывшемся диалоговом окне необходимо выбрать "Individual" и ввести информацию "Identity", соответствующую методу аутентификации защиты инстанса NiFi. После чего нажать "OK" (Puc.4.2.).

Для создания группы в диалоговом окне следует выбрать "Group", ввести имя группы в поле "Identity" и отметить пользователей в "Members", которые необходимо включить в группу. После чего нажать "OK" (Puc.4.3.).

#### 4.2 Политики доступа

Управление возможностями пользователей и групп NiFi осуществляется с помощью политик доступа. Существует два типа политик доступа, которые могут быть применены к ресурсу:

• View (просмотр) – если ресурсу назначается политика просмотра, то добавленные в эту политику пользователи и группы могут только видеть детали данного ресурса;

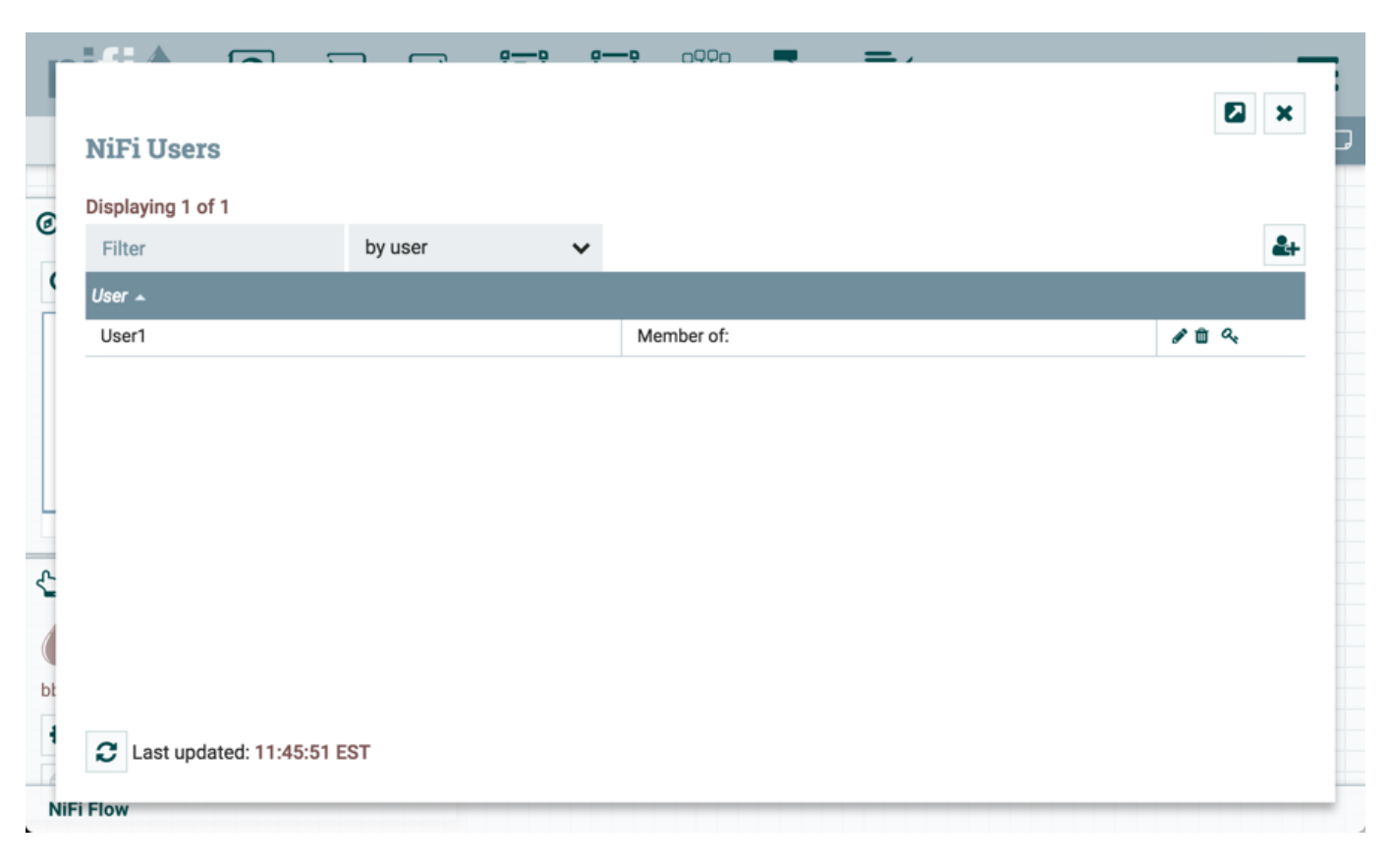

Рис.4.1.: Nifi Users

| User/Group                    |        |    |
|-------------------------------|--------|----|
| <ul> <li>Individual</li></ul> |        |    |
| User2                         |        |    |
| Member of                     |        |    |
|                               |        |    |
|                               | CANCEL | ОК |

Рис.4.2.: Создание пользователя

| User/Grouj   | p       |        |    |
|--------------|---------|--------|----|
| O Individual | • Group |        |    |
| Identity     |         |        |    |
| Group_A      |         |        |    |
| Members      |         |        |    |
| User1        |         |        |    |
| ✓ User2      |         |        |    |
|              |         |        |    |
|              |         |        |    |
|              |         |        |    |
|              |         |        |    |
|              |         |        |    |
|              |         |        |    |
|              |         |        |    |
|              |         |        |    |
|              |         | CANCEL | ок |

Рис.4.3.: Создание группы

• Modify (изменение) – если ресурсу назначается политика изменения, то добавленные в эту политику пользователи и группы могут изменить конфигурацию данного ресурса.

Создавать и применять политики доступа можно как на глобальном уровне (Global Access Policies), так и на уровне компонентов (Component Level Access Policies).

#### 4.2.1 Global Access Policies

Политики глобального доступа управляют следующими полномочиями на уровне системы:

| Policy                        | Privilege              | Global Menu Selection | Resource Descriptor    |
|-------------------------------|------------------------|-----------------------|------------------------|
| view the UI                   | Разрешение             | N/A                   | /flow                  |
|                               | пользователям          |                       |                        |
|                               | просматривать UI       |                       |                        |
| access the controller         | Позволяет              | Controller Settings   | /controller            |
|                               | пользователям          |                       |                        |
|                               | просматривать/изменять |                       |                        |
|                               | контроллер, включая    |                       |                        |
|                               | задачи отчетности,     |                       |                        |
|                               | службы контроллеров и  |                       |                        |
|                               | узлы в кластере        |                       |                        |
| query provenance              | Позволяет              | Data Provenance       | /provenance            |
|                               | пользователям          |                       |                        |
|                               | отправлять Provenance  |                       |                        |
|                               | Search и запрашивать   |                       |                        |
|                               | Event Lineage          |                       |                        |
| access restricted             | Позволяет              | N/A                   | /restricted-components |
| components                    | пользователям          |                       |                        |
|                               | создавать/изменять     |                       |                        |
|                               | ограниченные           |                       |                        |
|                               | компоненты при         |                       |                        |
|                               | условии наличия        |                       |                        |
|                               | других разрешении.     |                       |                        |
|                               | Ограниченные           |                       |                        |
|                               | компоненты могут       |                       |                        |
|                               | указывать, какие       |                       |                        |
|                               | конкретные разрешения  |                       |                        |
|                               | требуются. Газрешения  |                       |                        |
|                               | могут предоставляться  |                       |                        |
|                               | для определенных       |                       |                        |
|                               | истраничении или       |                       |                        |
|                               | Если рэзрешение        |                       |                        |
|                               | предоставляется        |                       |                        |
|                               | независимо от          |                       |                        |
|                               | ограничений            |                       |                        |
|                               | пользователь может     |                       |                        |
|                               | создавать/изменять     |                       |                        |
|                               | все ограниченные       |                       |                        |
|                               | компоненты             |                       |                        |
| access all policies           | Позволяет              | Policies              | /policies              |
| 1                             | пользователям          |                       | / 1                    |
|                               | просматривать/изменять |                       |                        |
|                               | политики для всех      |                       |                        |
|                               | компонентов            |                       |                        |
| access users/user groups      | Позволяет              | Users                 | /tenants               |
|                               | пользователям          |                       | , ·                    |
|                               | просматривать/изменять |                       |                        |
|                               | пользователей и группы |                       |                        |
|                               | пользователей          |                       |                        |
| retrieve site-to-site details | Позволяет другим       | N/A                   | /site-to-site          |
|                               | инстансам NiFi         |                       |                        |
|                               | извлекать информацию   |                       |                        |
|                               | site-to-site           |                       |                        |
| view system diagnostics       | Позволяет              | Summary               | /system 20             |
|                               | пользователям          |                       |                        |
|                               | просматривать          |                       |                        |
|                               | системную диагностику  |                       |                        |

## 4.2.2 Component Level Access Policies

Политики доступа на уровне компонентов управляют следующими полномочиями на уровне компонентов:

| Policy                                | Privilege                    | Resource Descriptor & Action                                                               |
|---------------------------------------|------------------------------|--------------------------------------------------------------------------------------------|
| view the component                    | Позволяет пользователям      | resource="/ <component-type>/<component-uuid>"</component-uuid></component-type>           |
| 1                                     | просматривать детали         | action="R"                                                                                 |
|                                       | конфигурации компонентов     |                                                                                            |
| modify the component                  | Позволяет пользователям      | resource="/ <component-type>/<component-uuid>"</component-uuid></component-type>           |
|                                       | изменять детали              | action="W"                                                                                 |
|                                       | конфигурации компонентов     |                                                                                            |
| view provenance                       | Позволяет пользователям      | resource="/provenance-data/ <component-type>/<comp< td=""></comp<></component-type>        |
|                                       | просматривать события        | action="R"                                                                                 |
|                                       | происхождения, созданные     |                                                                                            |
|                                       | компонентом                  |                                                                                            |
| view the data                         | Позволяет пользователям      | resource="/data/ <component-type>/<component-uui< td=""></component-uui<></component-type> |
|                                       | просматривать метаданные     | action="R"                                                                                 |
|                                       | и содержимое компонента в    |                                                                                            |
|                                       | очередях потока в исходящих  |                                                                                            |
|                                       | соединениях и через события  |                                                                                            |
|                                       | происхождения                |                                                                                            |
| modify the data                       | Позволяет пользователям      | resource="/data/ <component-type>/<component-uui< td=""></component-uui<></component-type> |
|                                       | очищать очереди потоков в    | action="W"                                                                                 |
|                                       | исходящих соединениях и      |                                                                                            |
|                                       | повторно отправлять через    |                                                                                            |
|                                       | события происхождения        |                                                                                            |
| view the policies                     | Позволяет пользователям      | resource="/policies/ <component-type>/<component-u< td=""></component-u<></component-type> |
|                                       | просматривать список         | action="R"                                                                                 |
|                                       | пользователей, которые могут |                                                                                            |
|                                       | просматривать/изменять       |                                                                                            |
|                                       | компонент                    |                                                                                            |
| modify the policies                   | Позволяет пользователям      | resource="/policies/ <component-type>/<component-u< td=""></component-u<></component-type> |
|                                       | изменять список              | action="W"                                                                                 |
|                                       | пользователей, которые могут |                                                                                            |
|                                       | просматривать/изменять       |                                                                                            |
| · · · · · · · · · · · · · · · · · · · | компонент                    |                                                                                            |
| receive data via site-to-site         | Позволяет порту получать     | resource="/data-transfer/input-ports/ <port-uuid>"</port-uuid>                             |
|                                       | данные из инстансов N1F1     | action="W"                                                                                 |
| send data via site-to-site            | позволяет порту отправлять   | resource="/data-transfer/output-ports/ <port-uuid>"</port-uuid>                            |
|                                       | данные из инстансов N1F1     | action="w"                                                                                 |

Таблица4.2.: Component Level Access Policies

Important: Политики доступа можно применять ко всем типам компонентов, кроме соединений. Разрешения на соединения определяются по индивидуальным политикам доступа к исходному и целевому компонентам соединения, а так же по политике доступа группы процессов, содержащей компоненты. Более подробно это описано далее в примерах

Important: Для доступа к List Queue и Delete Queue для соединения пользователю требуются политики "view the data" и "modify the data" на компоненте. Так же все узлы в кластерной среде должны быть добавлены к этим политикам, так как запрос пользователя может быть реплицирован через любой узел в кластере

## 4.3 Настройка политик доступа на основе конкретных примеров

Самый эффективный способ понять, как создавать и применять политики доступа, – это пройтись по некоторым распространенным примерам. В приведенных далее сценариях *User1* является администратором, а *User2* – недавно добавленным пользователем, которому предоставлен доступ только к пользовательскому интерфейсу. На рисунке в качестве отправных точек показаны два процессора в рабочей области: GenerateFlowFile и LogAttribute (Puc.4.4.).

| nifi 🖸 🕹                                                           | الم الم الم الم الم الم الم الم الم الم | <b>-</b> |                              | User1 |
|--------------------------------------------------------------------|-----------------------------------------|----------|------------------------------|-------|
| 880 0 🗐 0 / 0 bytes                                                | ◎ 0 ◎ 0 ▶ 0                             | 0 🔺 2    | 🌾 0 🛛 😂 10:06:41 EST         | Q 🛛   |
|                                                                    |                                         |          |                              |       |
| Ø Navigate                                                         | <b></b>                                 |          |                              |       |
| 🖞 Operate                                                          | Θ                                       |          |                              |       |
| NiFi Flow<br>Process Group<br>401feda4-e293-4118-99ae-8a6d6b72b819 |                                         |          |                              |       |
| 8 Q. 4 X D B 5-                                                    | 5-                                      |          |                              |       |
|                                                                    |                                         |          |                              |       |
|                                                                    | GenerateFlowFile<br>GenerateFlowFile    |          | LogAttribute<br>LogAttribute |       |
|                                                                    | In 0 (0 bytes)                          | 5 min    | In 0 (0 bytes)               | 5 min |
|                                                                    | Read/Write 0 bytes / 0 bytes            | 5 min    | Read/Write 0 bytes / 0 bytes | 5 min |
|                                                                    | Out 0 (0 bytes)                         | 5 min    | Out 0 (0 bytes)              | 5 min |
|                                                                    | Tasks/Time 0/00:00:00.000               | 5 min    | Tasks/Time 0/00:00:00.000    | 5 min |
|                                                                    |                                         |          |                              |       |
| NiFi Flow                                                          |                                         |          |                              |       |

Рис.4.4.: GenerateFlowFile и LogAttribute

User1 может добавлять компоненты в поток данных, а так же перемещать, редактировать и подключать все процессоры. Детали и свойства процессоров и групп процессов гооt видны для User1 (Puc.4.5.).

*User2* не может добавлять компоненты в поток данных, а так же перемещать, редактировать и подключать компоненты. Детали и свойства процессоров и групп процессов root скрыты от *User2* (Puc.4.6.).

#### 4.3.1 Перемещение процессора

User1 необходимо выполнить следующие шаги для выдачи разрешения пользователю User2 на перемещение процессора GenerateFlowFile в потоке данных с сохранением привилегий у User1:

- 1. Выбрать процессор GenerateFlowFile.
- 2. Нажать значок "Access Policies" на панели управления "Operate". При этом открывается диалоговое окно "Access Policies".
- 3. Выбрать "modify the component" в раскрывающемся списке политики. Политика "modify the component", которая в настоящее время существует на процессоре (дочернем), является унаследованной от группы процессов гооt (родительской), на которой *User1* имеет привилегии (Puc.4.7.).
- 4. Нажать ссылку "Override". При замещении политики необходимо выбрать ее переопределение либо на копию унаследованной политики, либо на пустую политику. Для создания копии следует в диалоговом

| nifil 🖸 🕹 🖙            | ثقة أعة 📽                                                                                                    | <b>}</b>                                                                                                    |                                                                                                    | User1                            |
|------------------------|----------------------------------------------------------------------------------------------------|----------------------------------------------------------------------------------------------------|----------------------------------------------------------------------------------------------------|----------------------------------|
| 👬 0 🗮 0 / 0 bytes 💿 0  | ) 💿 0 🔨 🕨 0                                                                                                    | 0 🔺 2                                                                                                    | 🔆 0 😂 10:08:12 EST                                                                                                    | 1 α 🗆                            |
|                        | Component                                                                                                    | Toolbar Active                                                                                                    |                                                                                                    | User1                            |
| Operate Palette Active | In       0 (0 bytes)         Read/Write       0 bytes / 0 bytes         Out       0 (0 bytes)         Tasks/Time       0 / 00:00:00.000 | <ul> <li>Configure</li> <li>Status History</li> <li>Upstream connections</li> <li>Downstream connections</li> <li>Usage</li> <li>Change color</li> <li>Center in view</li> <li>Copy</li> <li>Delete</li> </ul> | LogAttribute<br>LogAttribute<br>In 0 (0 bytes)<br>Read/Write 0 bytes / 0 bytes<br>Out 0 (0 bytes)<br>Tasks/Time 0 / 00:00:00.000 | 5 min<br>5 min<br>5 min<br>5 min |

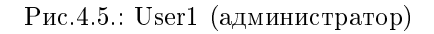

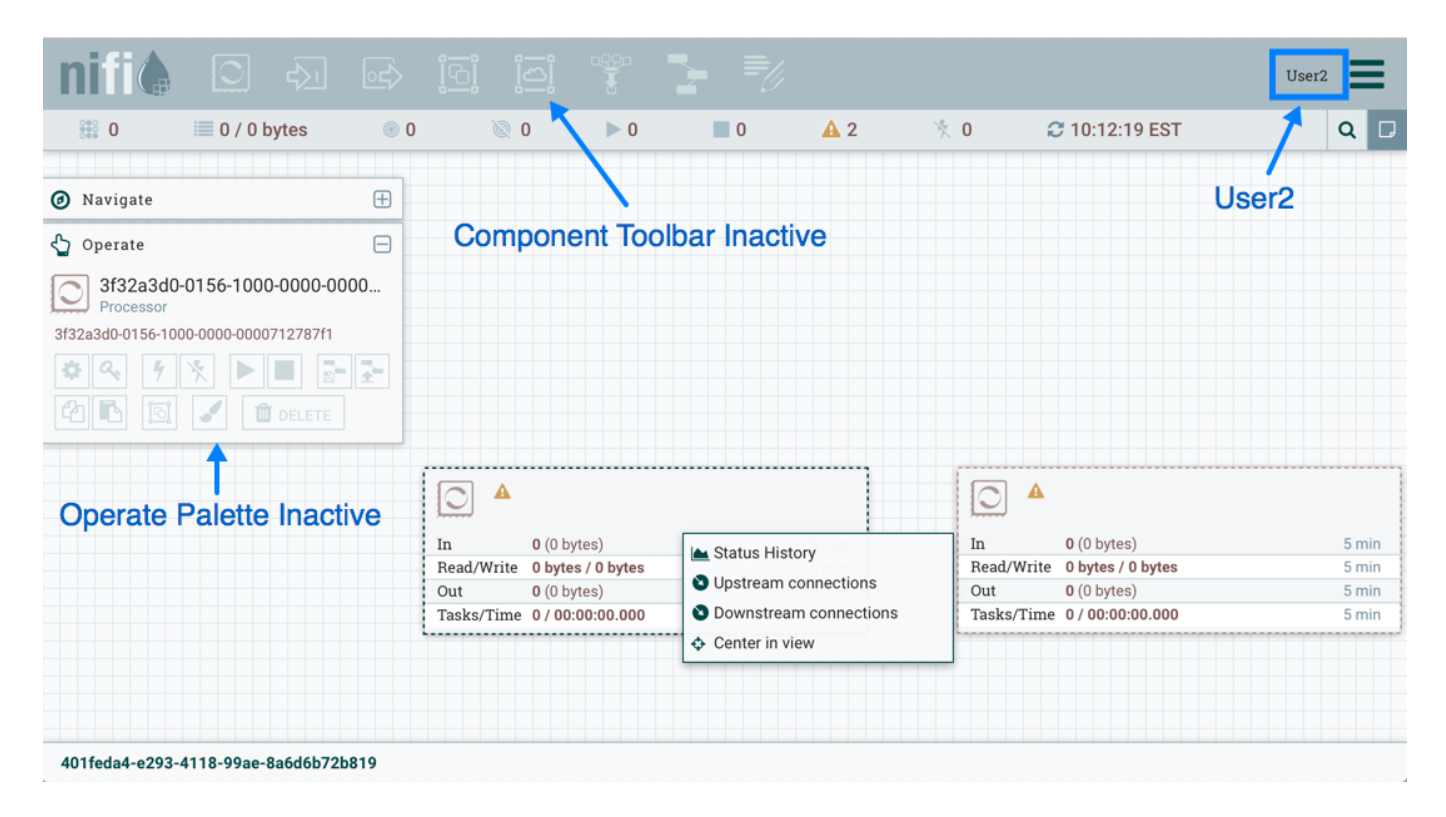

Рис.4.6.: User2 (недавно добавленный пользователь)

| Access Policies                                                  | Overri                                    | de Link |      |
|------------------------------------------------------------------|-------------------------------------------|---------|------|
| howing effective policy inherited from Proce<br>GenerateFlowFile | ss Group NiFi Flow. Override this policy. |         | 2+ 1 |
| Ser •                                                            | view the component                        | 0       |      |
| User1                                                            | modify the component                      | 0       |      |
|                                                                  | view the data                             | 0       |      |
|                                                                  | modify the data                           | Ø       |      |
|                                                                  | receive data via site-to-site             | 0       |      |
|                                                                  | send data via site-to-site                | Ø       |      |
|                                                                  | view the policies                         | Ø       |      |
|                                                                  | modify the policies                       | 0       |      |
|                                                                  |                                           |         |      |
|                                                                  |                                           |         |      |
|                                                                  |                                           |         |      |
| C Last updated: 10:17:17 EST                                     |                                           |         |      |

Рис.4.7.: Modify the component

окне "Override Policy" выбрать "Copy" и нажать кнопку "Override" (Рис.4.8.).

5. В созданной политике выбрать значок "Add User". В поле "User Identity" ввести вручную или найти в списке User2 и нажать "OK" (Рис.4.9.).

С такими изменениями User1 сохраняет возможность перемещения обоих процессоров в рабочей области. А User2 теперь может перемещать процессор GenerateFlowFile (Puc.4.10.).

#### 4.3.2 Изменение процессора

В приведенном примере "Перемещение процессора" User2 добавлен в политику "modify the component" для процессора GenerateFlowFile. Но без возможности просмотра свойств процессора User2 не может изменять его конфигурацию – чтобы отредактировать компонент, пользователь должен быть также включен в политику "view the component".

*User1* необходимо выполнить следующие шаги для реализации возможности изменения конфигурации процессора пользователю *User2*:

- 1. Выбрать процессор GenerateFlowFile.
- 2. Нажать значок "Access Policies" на панели управления "Operate". При этом открывается диалоговое окно "Access Policies".
- 3. Выбрать "view the component" в раскрывающемся списке политики. Политика "view the component", которая в настоящее время существует на процессоре (дочернем), является унаследованной от группы процессов root (родительской), на которой *User1* имеет привилегии (Рис.4.11.).
- 4. Нажать ссылку "Override" и в открывшемся диалоговом окне, сохранив политику копирования по умолчанию, нажать кнопку "Override".

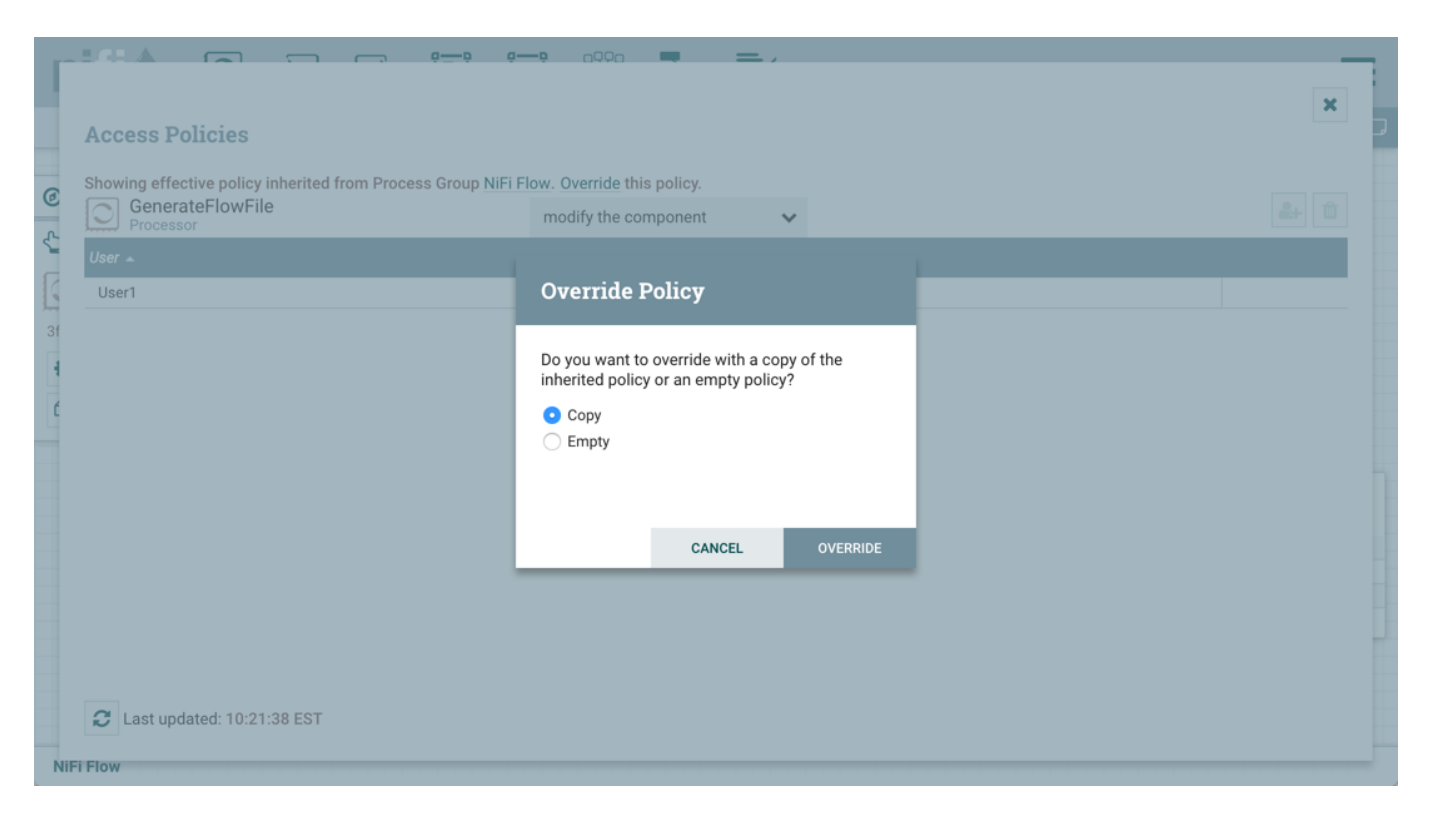

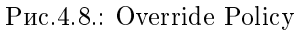

| Access Policies               |                      |              |
|-------------------------------|----------------------|--------------|
| GenerateFlowFile<br>Processor | modify the component | <b>2</b> + 0 |
| User 🔺                        |                      |              |
| User1                         |                      | ŵ            |
| User2                         |                      | ŵ            |
|                               |                      |              |
|                               |                      |              |
|                               |                      |              |
|                               |                      |              |
|                               |                      |              |
|                               |                      |              |
|                               |                      |              |
|                               |                      |              |
| A Last undeted: 10:21:29 EST  |                      |              |

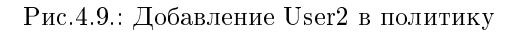

| nifil 🖸 🖓 🖙                                           |                                                            |                                                   |   |                                           |                                       |                                                                     | User  | 2                                |
|-------------------------------------------------------|------------------------------------------------------------|---------------------------------------------------|---|-------------------------------------------|---------------------------------------|---------------------------------------------------------------------|-------|----------------------------------|
| 👬 0 🗮 0 / 0 bytes 🍥                                   | 0 🖉 0                                                      | ▶ 0                                               | 0 | <b>A</b> 2                                | × 0 🐔                                 | <b>3</b> 10:43:24 EST                                               | 1     | Q 🛛                              |
|                                                       | In 0 (0<br>Read/Write 0 by<br>Out 0 (0<br>Tasks/Time 0 / 0 | bytes)<br>tes / 0 bytes<br>bytes)<br>10:00:00.000 | • | 5 min<br>5 min<br>5 min<br>5 min<br>5 min |                                       |                                                                     | User2 |                                  |
| Original position of<br>GenerateFlowFile<br>Processor | •                                                          |                                                   |   |                                           | In<br>Read/Write<br>Out<br>Tasks/Time | 0 (0 bytes)<br>0 bytes / 0 bytes<br>0 (0 bytes)<br>0 / 00:00:00.000 |       | 5 min<br>5 min<br>5 min<br>5 min |
| 401feda4-e293-4118-99ae-8a6d6b72b819                  |                                                            |                                                   |   |                                           |                                       |                                                                     |       |                                  |

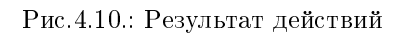

| <b>1</b> -10 |                                                            | — <b>9</b> 0000 <b>— —</b>    | .,    |              |   |
|--------------|------------------------------------------------------------|-------------------------------|-------|--------------|---|
| Ac           | ccess Policies                                             | Overrid                       | e Liı | nk           | ) |
| C Sho        | owing effective policy inherited from Process Group NiFi F | low. Override this policy.    |       |              |   |
|              | Processor                                                  | view the component            | ~     | <b>2</b> + Ü | 1 |
| Us           | er 🔺                                                       | view the component            | 0     |              |   |
| ( U          | Jser1                                                      | modify the component          | 0     |              |   |
| 3f           |                                                            | view the data                 | 0     |              |   |
| 4            |                                                            | modify the data               | 0     |              |   |
| ć            |                                                            | receive data via site-to-site | 0     |              |   |
|              |                                                            | send data via site-to-site    | 0     |              |   |
|              |                                                            | view the policies             | 0     |              |   |
|              |                                                            | modify the policies           | 0     |              |   |
|              |                                                            |                               |       |              |   |
|              |                                                            |                               |       |              |   |
|              |                                                            |                               |       |              |   |
|              |                                                            |                               |       |              |   |
| Ð            | Last updated: 10:48:29 EST                                 |                               |       |              |   |
| NiFi Flo     | w                                                          |                               | _     |              |   |

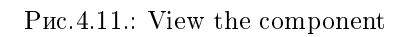

5. В созданной политике выбрать значок "Add User". В поле "User Identity" ввести вручную или найти в списке User2 и нажать "OK" (Рис.4.12.).

| Access Policies    |                    | ×          |
|--------------------|--------------------|------------|
| C GenerateFlowFile | view the component | <b>2</b> + |
| User 🔺             |                    |            |
| User1              |                    | ŵ          |
| User2              |                    | <b>m</b>   |
|                    |                    |            |
|                    |                    |            |

Рис.4.12.: Добавление User2 в политику

С такими изменениями User1 сохраняет возможность просмотра и редактирования процессоров в рабочей области. A User2 теперь может просматривать и редактировать процессор GenerateFlowFile (Puc.4.13.).

#### 4.3.3 Создание подключения

При настройке политик так, как описано в предыдущих двух примерах, User1 может подключить GenerateFlowFile к LogAttribute (Puc.4.14.).

При этом User2 не имеет права доступа на установку соединения процессоров (Рис.4.15.).

Это объясняется тем, что:

- User2 не имеет доступа к изменениям в группе процессов;
- Несмотря на то, что User2 имеет право на просмотр и изменение исходного компонента (GenerateFlowFile), User2 не имеет политики доступа к целевому компоненту (LogAttribute).

*User1* необходимо выполнить следующие шаги для реализации возможности подключения GenerateFlowFile к LogAttribute пользователю *User2*:

- 1. Выбрать группу процессов root, при этом панель управления "Operate" обновляется с подробными сведениями.
- 2. Выбрать значок "Access Policies" на панели управления "Operate". При этом открывается диалоговое окно "Access Policies".
- 3. В диалоговом окне в раскрывающемся списке политики выбрать "modify the component" (Рис.4.16.).

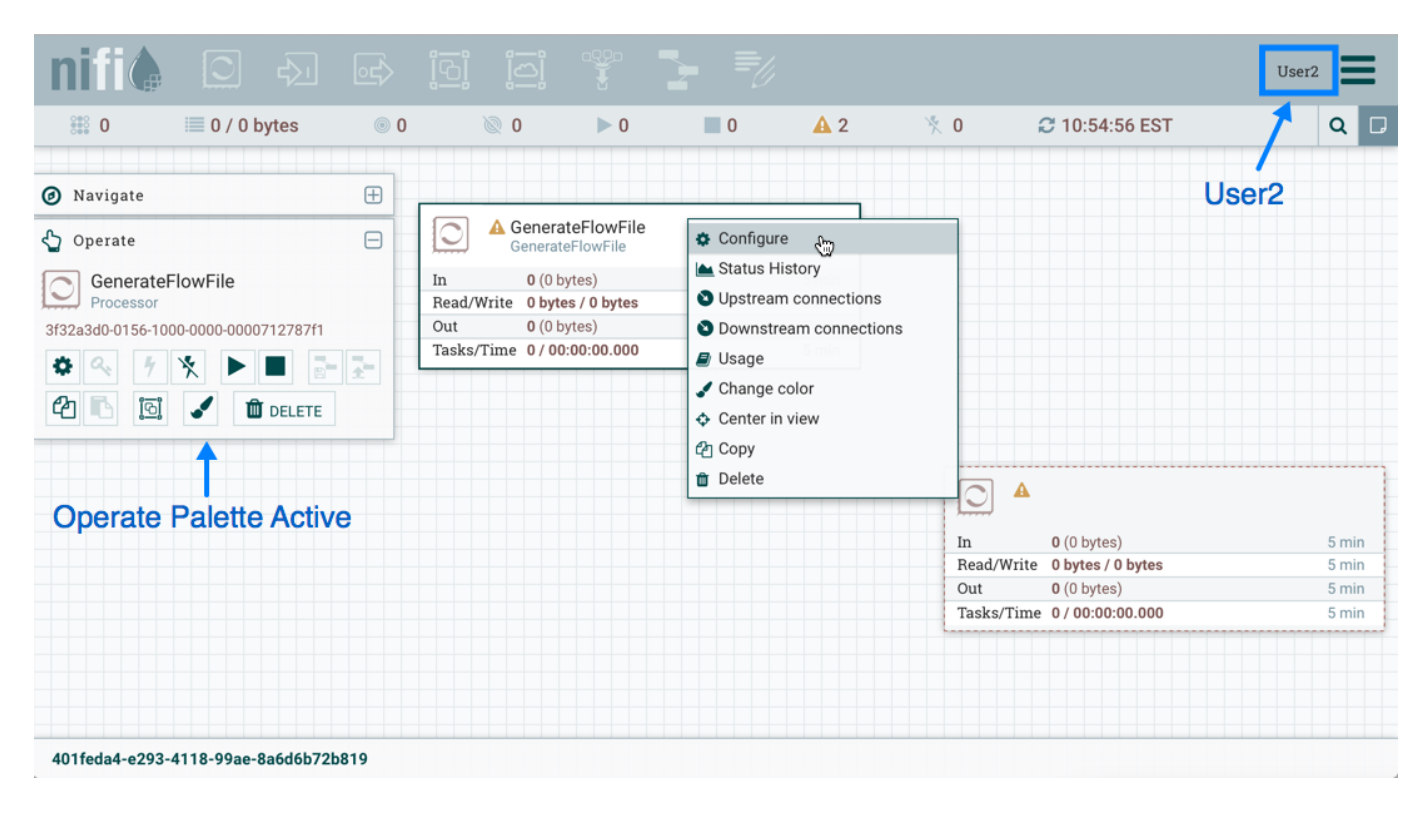

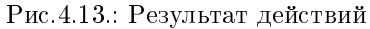

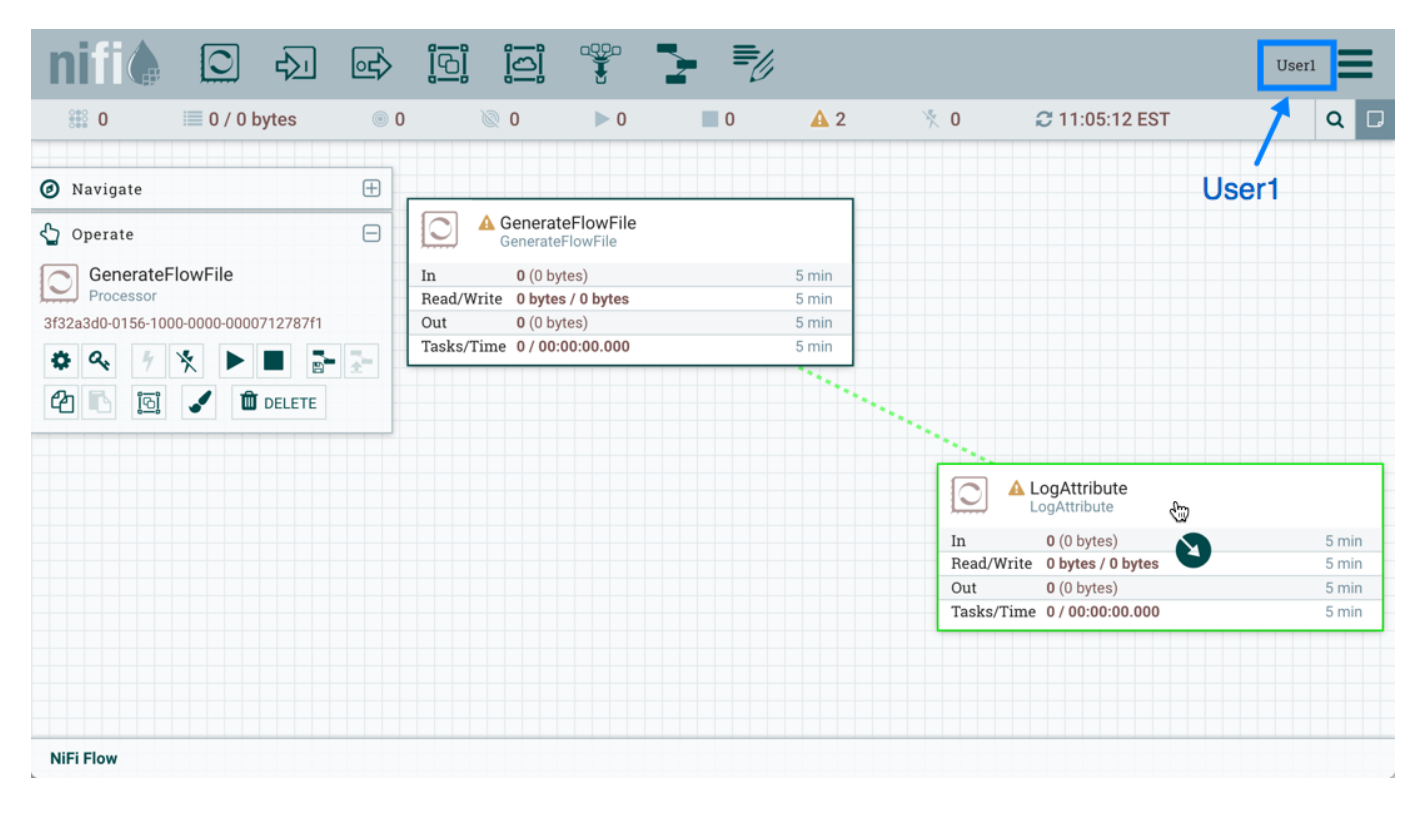

Рис.4.14.: User1 – подключение процессоров

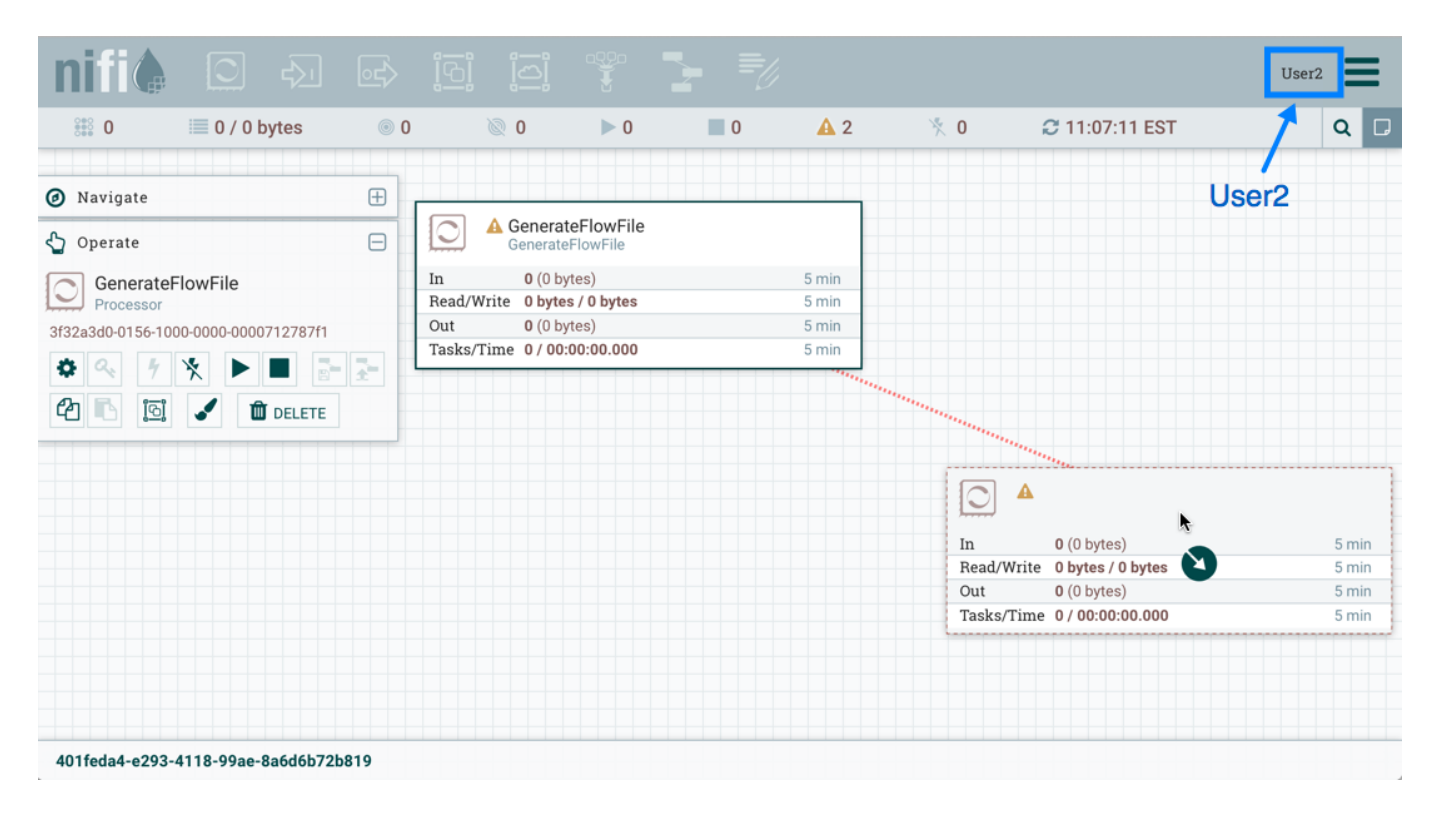

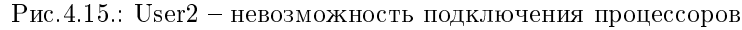

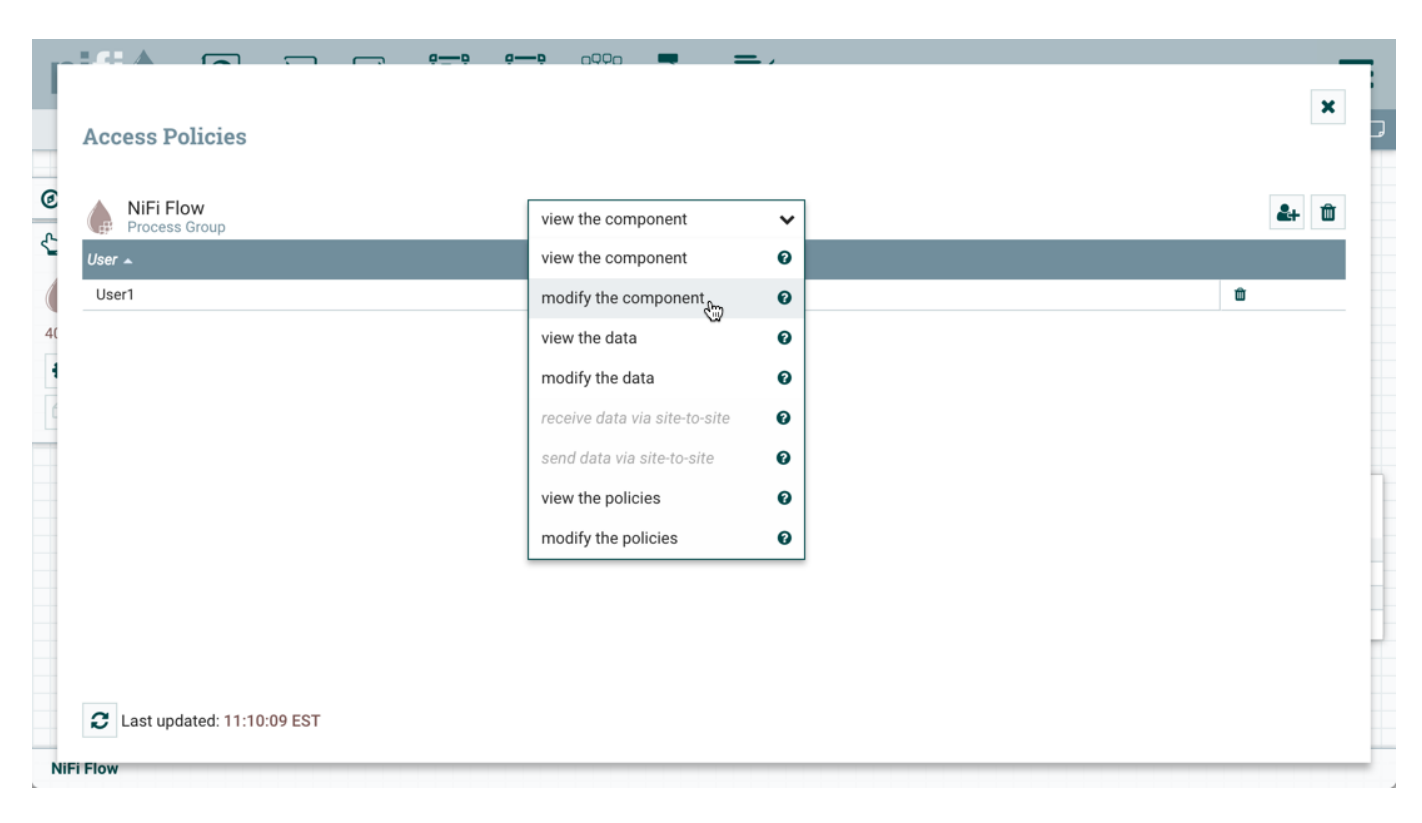

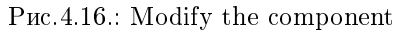

4. Выбрать значок "Add User". В поле "User Identity" ввести вручную или найти в списке User2 и нажать "OK" (Рис.4.17.).

|                              |                      | ×            |
|------------------------------|----------------------|--------------|
| Access Policies              |                      |              |
| NiFi Flow<br>Process Group   | modify the component | <b>2</b> + Ŵ |
| User 🔺                       |                      |              |
| User1                        |                      | Û            |
| User2                        |                      | <b>t</b>     |
|                              |                      |              |
|                              |                      |              |
| C Last updated: 11:11:59 EST |                      |              |

Рис.4.17.: Добавление User2 в политику группы

Добавляя User2 в политику "modify the component" группы процессов, User2 так же добавляется к политике "modify the component" в процессоре LogAttribute путем наследования. Чтобы проверить это, необходимо в рабочей области выделить процессор LogAttribute и выбрать значок "Access Policies" на панели управления "Operate". При этом открывается диалоговое окно политик доступа процессора LogAttribute с наличием пользователя User2 в политике "modify the component" (Рис.4.18.).

С такими изменениями User2 теперь может подключать процессор GenerateFlowFile к процессору LogAttribute (Рис.4.19., Рис.4.20.).

#### 4.3.4 Изменение соединения

В следующем сценарии User1 и User2 добавляют процессор ReplaceText в группу процессов root (Рис. 4.21.).

*User1* может выбрать и изменить существующее соединение между GenerateFlowFile и LogAttribute, чтобы подключить GenerateFlowFile к ReplaceText (Рис.4.22.).

При этом User2 не имеет возможности выполнить такое действие (Рис.4.23.).

*User1* необходимо выполнить следующие шаги для реализации возможности подключения GenerateFlowFile к ReplaceText пользователю *User2*:

- 1. Выбрать группу процессов root, при этом панель управления "Operate" обновляется с подробными сведениями.
- 2. Выбрать значок "Access Policies" на панели управления "Operate". При этом открывается диалоговое окно "Access Policies".

| r      |                                                                                                    |                  |
|--------|----------------------------------------------------------------------------------------------------|------------------|
|        | Access Policies                                                                                                    | <b>~</b>         |
| @<br>~ | Showing effective policy inherited from Process Group NiFi Flow. Override this policy.         LogAttribute         Processor    modify the component | <b>&amp;</b> + û |
|        | User 🔺<br>User1                                                                                                    |                  |
| 3f     | User2                                                                                                    |                  |
| ć      |                                                                                                    |                  |
|        |                                                                                                    | ٦                |
|        |                                                                                                    |                  |
|        |                                                                                                    |                  |
|        |                                                                                                    |                  |
|        | C Last updated: 11:14:38 EST                                                                                                    |                  |
| NiF    | FI FIOW                                                                                                    |                  |

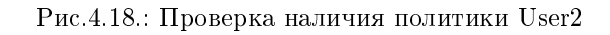

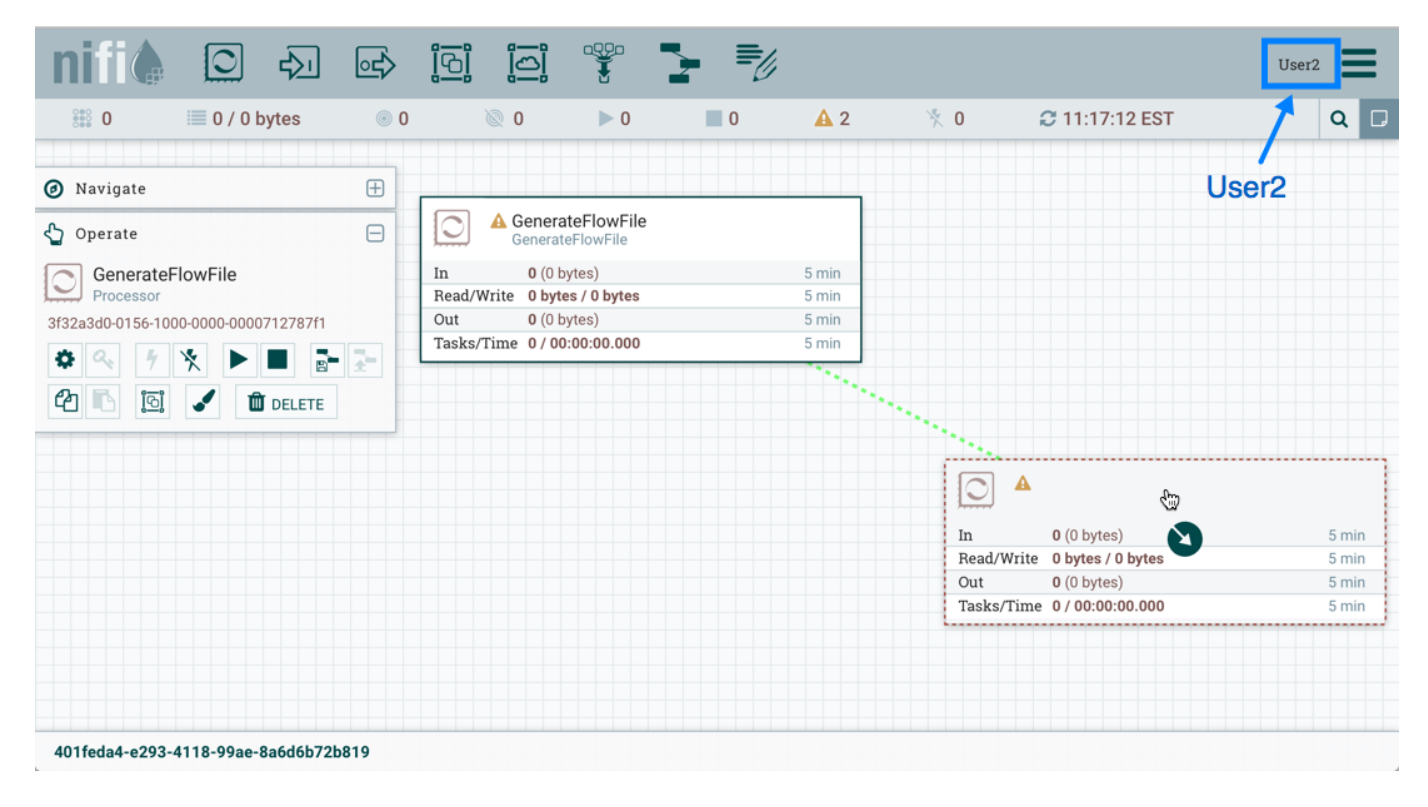

Рис.4.19.: User2 – подключение процессоров

| nifil 🖸 🖓 🖻                                                                                                    | الم الم الم                                                                                      | <b>}</b>                                            |                                                                                                  | User2                                     |
|----------------------------------------------------------------------------------------------------|--------------------------------------------------------------------------------------------------|-----------------------------------------------------|--------------------------------------------------------------------------------------------------|-------------------------------------------|
| 👫 0 🗮 0 / 0 bytes 💿 0                                                                                                    | i 0 ≤ 0                                                                                          | 0 🔺 2                                               | 🔆 0 😂 11:18:42 EST                                                                               | 1 a 🗗                                     |
| <ul> <li>⊘ Navigate</li> <li>⊕</li> <li>↓ Operate</li> </ul>                                                                                                    | GenerateFlowFile                                                                                 |                                                     |                                                                                                  | User2                                     |
| 68c89018-0158-1000-f351-29cd<br>Connection<br>68c89018-0158-1000-f351-29cd70ea03f7<br>68c89018-0158-1000-f351-29cd70ea03f7<br>68c89018-0158-1000-f351-29cd70ea03f7<br>68c89018-0158-1000-f351-29cd<br>68c89018-0158-1000-f351-29cd<br>68c8000-f350-f350-f350-f350-f350-f350-f350-f | In 0 (0 bytes)<br>Read/Write 0 bytes / 0 bytes<br>Out 0 (0 bytes)<br>Tasks/Time 0 / 00:00:00.000 | 5 min<br>5 min<br>5 min<br>5 min<br>Queued 0 (0 byt | es)                                                                                              |                                           |
|                                                                                                    |                                                                                                  |                                                     | In 0 (0 bytes)<br>Read/Write 0 bytes / 0 bytes<br>Out 0 (0 bytes)<br>Tasks/Time 0 / 00:00:00.000 | 5 min<br>5 min<br>5 min<br>5 min<br>5 min |
| 401feda4-e293-4118-99ae-8a6d6b72b819                                                                                                    |                                                                                                  |                                                     |                                                                                                  |                                           |

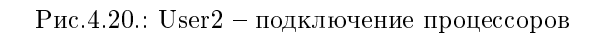

| 🎎 0 🔳 0 / 0 byte                 | s 💿 0           |             | 0 Ø           | ▶ 0                     | 2   | <b>A</b> 1     | ՝ Ջ 0  | 2 11:34:53 EST          | Q     |
|----------------------------------|-----------------|-------------|---------------|-------------------------|-----|----------------|--------|-------------------------|-------|
|                                  |                 |             |               |                         |     |                |        |                         |       |
| Ø Navigate                       | Đ               |             |               |                         |     |                |        |                         |       |
| Coperate                         | Θ               | 0           | Generat       | teFlowFile<br>eFlowFile |     |                |        |                         |       |
| NiFi Flow                        |                 | In          | <b>0</b> (0 b | ytes)                   |     | 5 min          |        |                         |       |
| Process Group                    |                 | Read/W      | /rite Obyte   | es / 0 bytes            |     | 5 min          |        |                         |       |
| 401feda4-e293-4118-99ae-8a6d6b72 | 2b819           | Out         | <b>0</b> (0 b | ytes)                   |     | 5 min          |        |                         |       |
| * 0. * * •                       |                 | Tasks/7     | Time 0/00     | :00:00.000              |     | 5 min          |        |                         |       |
|                                  | 8 <b>-</b> ±    |             |               |                         |     |                |        |                         |       |
| 🖆 🖪 🛐 🖌 🏛 DEI                    | ETE             |             |               |                         |     | Name success   |        |                         |       |
|                                  |                 |             |               |                         |     | Queued 0 (0 by | rtes)  |                         |       |
|                                  |                 |             |               |                         |     |                |        |                         |       |
|                                  |                 |             |               |                         |     |                | 0      | LogAttribute            |       |
| 1                                | N Replace       | Text        |               |                         |     |                | In     | <b>0</b> (0 bytes)      | 5 min |
| <u>1</u>                         | Replace         | ext         |               |                         |     |                | Read/W | Vrite 0 bytes / 0 bytes | 5 min |
| In                               | <b>0</b> (0 by  | rtes)       |               | 5                       | min |                | Out    | <b>0</b> (0 bytes)      | 5 min |
| Re                               | ad/Write 0 byte | s / 0 bytes | 5             | 5                       | min |                | Tasks/ | Time 0/00:00:00.000     | 5 min |
| 01                               | it 0 (0 by      | rtes)       |               | 5                       | min |                |        |                         |       |
| Та                               | sks/Time 0/00:  | 00:00.000   | )             | 5                       | min |                |        |                         |       |
|                                  |                 |             |               |                         |     |                |        |                         |       |
|                                  |                 |             |               |                         |     |                |        |                         |       |

Рис.4.21.: Добавление процессора ReplaceText

| nifi                                         |                                      | ⊶                                               | <u>[6]</u>                             |                                                  |                                              | 2                                | ≣⊘ |                                  |              |                                        | Use   | r1             |
|----------------------------------------------|--------------------------------------|-------------------------------------------------|----------------------------------------|--------------------------------------------------|----------------------------------------------|----------------------------------|----|----------------------------------|--------------|----------------------------------------|-------|----------------|
| 880 II                                       | 0 / 0 bytes                          | . 0                                             |                                        | © 0                                              | ▶ 0                                          |                                  | 2  | <b>A</b> 1                       | ՝∛ 0         | C 11:44:56 EST                         | 1     | Q 🛛            |
| Ø Navigate                                   |                                      | ÷                                               |                                        |                                                  |                                              |                                  |    |                                  |              |                                        | User1 |                |
| 😋 Operate                                    |                                      | Θ                                               | $\bigcirc$                             | Generat<br>Generate                              | teFlowFile<br>FlowFile                       |                                  |    |                                  |              |                                        |       |                |
| Success<br>Connection<br>68c89018-0158-1000- | f351-29cd70ea03f7                    | ž-                                              | In<br>Read/W<br>Out<br>Tasks/T         | 0 (0 by<br>rite 0 byte<br>0 (0 by<br>Time 0 / 00 | ytes)<br>es / 0 bytes<br>ytes)<br>:00:00.000 |                                  |    | 5 min<br>5 min<br>5 min<br>5 min |              |                                        |       |                |
|                                              | J DELETE                             |                                                 | Name<br>Queue                          | success<br>ed 0 (0 byte                          | s)                                           |                                  |    |                                  | 0            | LogAttribute<br>LogAttribute           |       |                |
|                                              |                                      | Replace<br>ReplaceT                             | Text<br>ext                            | _                                                | ŝ                                            |                                  |    |                                  | In<br>Read/  | 0 (0 bytes)<br>Write 0 bytes / 0 bytes |       | 5 min<br>5 min |
|                                              | In<br>Read/Write<br>Out<br>Tasks/Tin | 0 (0 by<br>te 0 bytes<br>0 (0 by<br>me 0 / 00:0 | tes)<br>s / 0 byt<br>tes)<br>00:00.000 | 3                                                |                                              | 5 min<br>5 min<br>5 min<br>5 min |    |                                  | Out<br>Tasks | 0 (0 bytes)<br>/Time 0 / 00:00:00.000  |       | 5 min<br>5 min |
| NiFi Flow                                    |                                      |                                                 |                                        |                                                  |                                              |                                  |    |                                  |              |                                        |       |                |

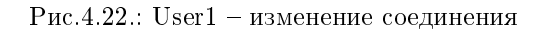

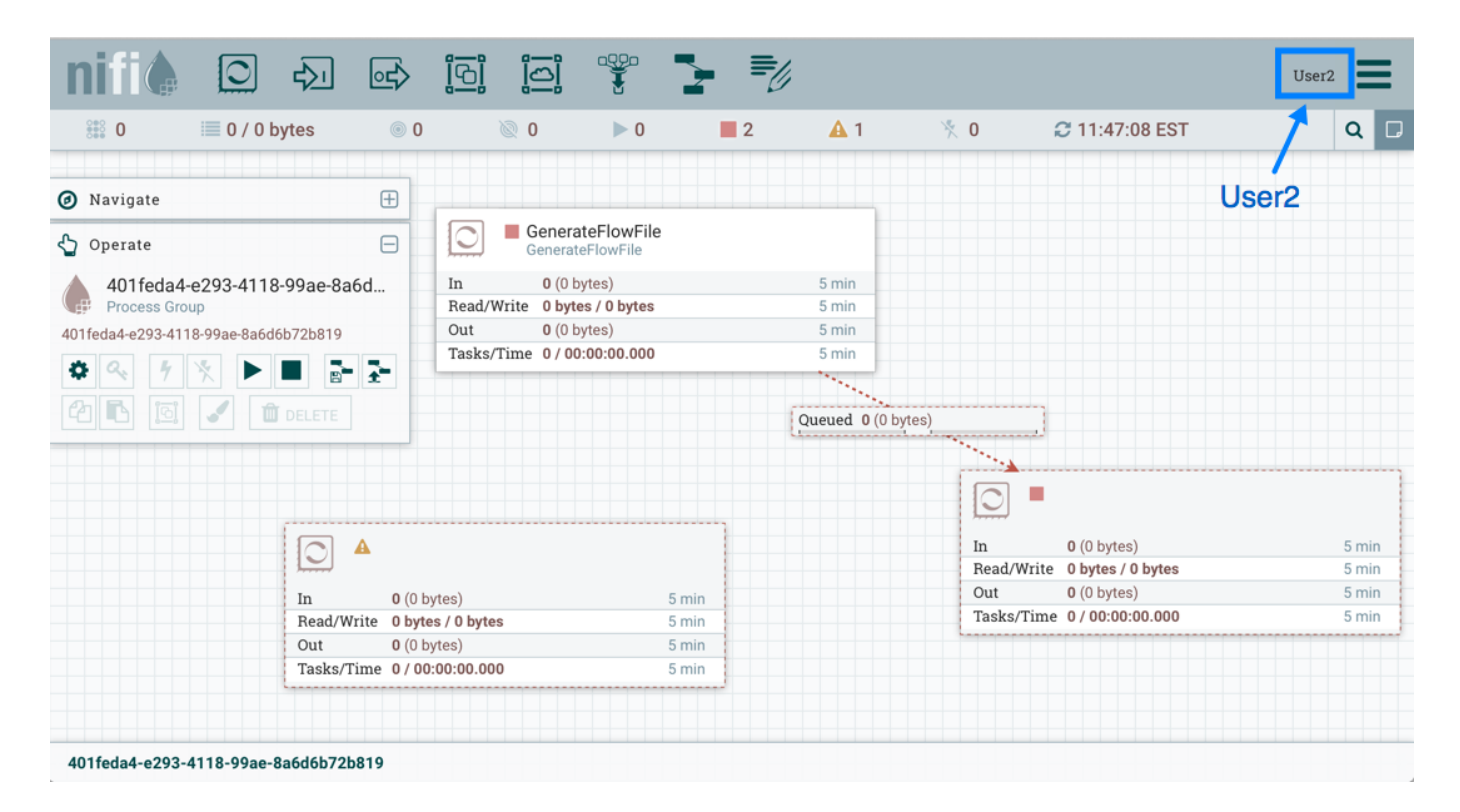

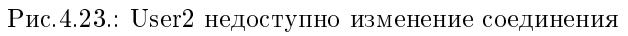

| Access Policies            |                                   |             |
|----------------------------|-----------------------------------|-------------|
| NiFi Flow<br>Process Group | view the component 🗸              | <b>2+</b> 0 |
| User 🔺                     | view the component 🖉              |             |
| User1                      | modify the component 🕐            | ŵ           |
|                            | view the data                     |             |
|                            | modify the data 🛛 🕑               |             |
|                            | receive data via site-to-site 🛛 🔞 |             |
|                            | send data via site-to-site 🛛 🔞    |             |
|                            | view the policies 🛛 😧             |             |
|                            | modify the policies               |             |
|                            |                                   |             |
|                            |                                   |             |
|                            |                                   |             |
|                            |                                   |             |

3. В диалоговом окне в раскрывающемся списке политики выбрать "view the component" (Рис.4.24.).

Рис.4.24.: View the component

4. Выбрать значок "Add User". В поле "User Identity" ввести вручную или найти в списке User2 и нажать "OK" (Рис.4.25.).

Будучи добавленным к политикам просмотра и изменения для группы процессов User2 теперь может подключать процессор GenerateFlowFile к процессору ReplaceText (Рис.4.26.).

| Access Delicies            |                    | x            |
|----------------------------|--------------------|--------------|
| Access Policies            |                    |              |
| NiFi Flow<br>Process Group | view the component | <b>2</b> + 1 |
| User 🔺                     |                    |              |
| User1                      |                    | ŵ            |
| User2                      |                    | Û            |
|                            |                    |              |
|                            |                    |              |
|                            |                    |              |
|                            |                    |              |
|                            |                    |              |
|                            |                    |              |
|                            |                    |              |
|                            |                    |              |
|                            |                    |              |
|                            |                    |              |
|                            |                    |              |
|                            |                    |              |
|                            |                    |              |
|                            |                    |              |
|                            |                    |              |
|                            |                    |              |
|                            |                    |              |
|                            |                    |              |

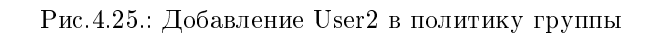

| nifi                                                                                                    |             | ⋳⋛            | ំច្រ                                                                                                    |                           |                           | 2     | <b>-</b> U                                |     |               |                                      | Use   | r2             |
|----------------------------------------------------------------------------------------------------|-------------|---------------|----------------------------------------------------------------------------------------------------|---------------------------|---------------------------|-------|-------------------------------------------|-----|---------------|--------------------------------------|-------|----------------|
| 000 0 III                                                                                                    | 0 / 0 bytes | <b>0</b>      |                                                                                                    | © 0                       | ▶ 0                       | 2     | <b>A</b>                                  | 1 🌾 | 0             | 2 11:52:08 EST                       | 1     | ۹ 🛛            |
| Ø Navigate                                                                                                    |             | ÷             |                                                                                                    |                           |                           |       |                                           |     |               |                                      | User2 |                |
| 😋 Operate                                                                                                    |             | Θ             | $\Box$                                                                                                    | Genera<br>Genera          | ateFlowFile<br>teFlowFile |       |                                           |     |               |                                      |       |                |
| success<br>Connection           68c89018-0158-1000-f351-29cd70ea03f7           Image: Connection of the second second s |             |               | In         0 (0 bytes)           Read/Write         0 bytes / 0 bytes           Out         0 (0 bytes)           Tasks/Time         0 / 00:00:00.000 |                           |                           |       | 5 min<br>5 min<br>5 min<br>5 min<br>5 min |     |               |                                      |       |                |
|                                                                                                    |             | £             | Name                                                                                                    | e success<br>led 0 (0 byt | res)                      |       |                                           |     |               |                                      |       |                |
|                                                                                                    |             |               |                                                                                                    |                           |                           |       |                                           |     | 0             | LogAttribute<br>LogAttribute         |       |                |
| Replace                                                                                                    |             |               | eText<br>Text                                                                                                    | ÷.                        |                           |       |                                           |     | In<br>Read/Wr | 0 (0 bytes)<br>ite 0 bytes / 0 bytes |       | 5 min<br>5 min |
|                                                                                                    | In          | <b>0</b> (0 b | ytes) 🔥                                                                                                    |                           |                           | 5 min |                                           |     | Out           | 0 (0 bytes)                          |       | 5 min          |
|                                                                                                    | Read/W      | rite Obyte    | es / 0 byte                                                                                                    | 9                         |                           | 5 min |                                           |     | Tasks/Ti      | me 0/00:00:00.000                    |       | 5 min          |
| Out 0 (0)                                                                                                    |             |               | ytes)                                                                                                    | 0                         |                           | 5 min |                                           |     |               |                                      |       |                |
| NiFi Flow                                                                                                    | Tasks/1     | ine 0700      |                                                                                                    |                           |                           |       |                                           |     |               |                                      |       |                |

Рис.4.26.: User2 – изменение соединения

# Kerberos Service

NiFi может быть настроен для использования Kerberos SPNEGO (или "Kerberos Service") для аутентификации. В таком случае пользователи попадают в конечную точку REST /access/kerberos, и сервер отвечает кодом состояния 401 с заголовком задачи WWW-Authenticate: Negotiate. Далее сервер связывается с браузером для использования GSS-API и загрузки тикета пользователя Kerberos с указанием его в качестве заголовка Base64 в последующем запросе. Он принимает форму Authorization: Negotiate YII..., и NiFi пробует подтвердить этот билет с помощью KDC. В случае успеха принципал пользователя возвращается как подлинный, и поток следует аутентификации login/credential, в результате которой в ответ выдается JWT для предотвращения ненужных издержек аутентификации Kerberos при каждом последующем запросе. В случае если билет пользователя не подтверждается, то он возвращается с соответствующим кодом ошибки. После чего пользователь может предоставить свои учетные данные для формы регистрации Kerberos при условии настроенного KerberosLoginIdentityProvider. Дополнительную информация приведена в главе Kerberos.

NiFi отвечает на запросы Kerberos SPNEGO только по соединению HTTPS, поскольку незащищенные запросы никогда не проходят проверку подлинности.

Для включения аутентификации службы Kerberos в *nifi.properties* должны быть настроены следующие свойства:

| Свойство          | Значаение | Описание                             |
|-------------------|-----------|--------------------------------------|
| Service Principal | true      | Принципал сервиса, используемый NiFi |
|                   |           |                                      |
| Keytab Location   | true      | Путь к фаилу keytab, содержащему     |
|                   |           | принципал сервиса                    |

Таблица5.1.: Свойства для включения аутентификации Kerberos Service

Примечания:

- Кегberos чувствителен к регистру во многих местах, и сообщения об ошибках (или их отсутствие) могут быть недостаточно понятны. Рекомендуется проверить у службы чувствительность к регистру в конфигурационных файлах. Конвенция *HTTP/fully.qualified.domain@REALM*;
- Браузеры имеют разные уровни ограничений при работе с SPNEGO. Некоторые из них предоставляют локальный тикет Kerberos в любой запрашиваемый домен, в то время как другие выдают пустой список доверенных доменов. Справочная информация для общих браузеров приведена по ссылке;
- Некоторые браузеры (например, устаревший IE) не поддерживают последние алгоритмы шифрования, такие как AES, и ограничены устаревшими алгоритмами (например, DES). Это следует учитывать при создании keytabs;

• Должен быть настроен KDC, определен принципал сервиса для NiFi и экспортирован keytab. Подробные инструкции по настройке и администрированию Kerberos Service выходят за рамки данного документа (MIT Kerberos Admin Guide), но далее приведен пример.

Пример добавления принципала для сервера на *nifi.nifi.apache.org* и экспорта ключа из KDC:

```
root@kdc:/etc/krb5kdc# kadmin.local
Authenticating as principal admin/admin@NIFI.APACHE.ORG with password.
kadmin.local: listprincs
K/M@NIFI. APACHE. ORG
admin/admin@NIFI.APACHE.ORG
kadmin.local: addprinc -randkey HTTP/nifi.nifi.apache.org
WARNING: no policy specified for HTTP/nifi.nifi.apache.org@NIFI.APACHE.ORG; defaulting to nou
→policy
Principal "HTTP/nifi.nifi.apache.org@NIFI.APACHE.ORG" created.
Principal "HTTP/nifi.nifi.apache.org@NIFI.APACHE.ORG" created.
kadmin.local: ktadd -k /http-nifi.keytab HTTP/nifi.nifi.apache.org
Entry for principal HTTP/nifi.nifi.apache.org with kvno 2, encryption type des3-cbc-sha1 added tou
⇒keytab WRFILE:/http-nifi.keytab.
Entry for principal HTTP/nifi.nifi.apache.org with kvno 2, encryption type des-cbc-crc added tou
→keytab WRFILE:/http-nifi.keytab.
kadmin.local: listprincs
HTTP/nifi.nifi.apache.org@NIFI.APACHE.ORG
K/M@NIFI.APACHE.ORG
admin/admin@NIFI.APACHE.ORG
kadmin.local: q
root@kdc: ~ # ll /http*
-rw----- 1 root root 162 Mar 14 21:43 /http-nifi.keytab
root@kdc:~#
```